## App 端如何在船员报销界面新增费用申报(文档)

1、用户登录互海通 App 端, 切换到"管理"界面, 点击进入"船员报销"模块。

|   | Ⅱ 中国电信 🗢       | 上午1          | 1:20                      | 🕑 🍳 54% 🔲 '                                                        |
|---|----------------|--------------|---------------------------|--------------------------------------------------------------------|
|   | G              | 上海互海信息       | 科技有限公司                    | <u>帮助</u>                                                          |
| 仔 | <b>呆养管理</b> 船  | 品员管理 费用      | 管理 体系管                    | 理 海务管理                                                             |
| Ę | 费用管理           | -            |                           |                                                                    |
|   | <b>≠</b> →     | ¥            | (¥)                       |                                                                    |
|   | 船员报销           | 船舶报销         | 备用金申请                     |                                                                    |
| ţ | 体系管理           | 1            |                           |                                                                    |
|   |                |              |                           |                                                                    |
|   | 体系检查           | 运行记录         | 体系文件                      |                                                                    |
| l | 海务管理           |              |                           |                                                                    |
|   | ħ,             | 用户登录         | ₹App,                     | 在"                                                                 |
|   | 应急的比如          | "界面          | / 点击                      | "船员                                                                |
| l | 商务管理           | - 八百<br>" 荷快 | · \                       |                                                                    |
|   |                |              | À                         |                                                                    |
|   | 动态报告           | 油耗报告         | 航次管理                      |                                                                    |
| ļ | 技术资料           |              |                           | N N                                                                |
|   | <del>G</del> = |              | $\overline{\diamondsuit}$ |                                                                    |
|   | 图纸信息           | 技术检验报告       | 操作与维护                     | 设备清单                                                               |
|   | 白豆海通           | 通讯           | <b>回</b> 山<br>统计          | □<br>〇<br>〇<br>〇<br>〇<br>〇<br>〇<br>〇<br>〇<br>〇<br>〇<br>〇<br>〇<br>〇 |

2、点击右下角"+"新增费用申报,选择船舶、费用类型后点击进入"下一步"。

| ·Ⅲ 中国电信 <b>令</b><br>【返回          | <sup>下午3:44</sup><br>费用申报                | € ♥ 87% ✔♪<br><u>筛选</u> ♡ | ₩ 中国电信 <b>令</b>     | 下午3:44<br>新增费用 |               |
|----------------------------------|------------------------------------------|---------------------------|---------------------|----------------|---------------|
| Q 请输入船员姓                         | 名                                        |                           | 船舶                  |                |               |
| 张机工/上下船交通                        | 通费                                       | 未提交                       | 互海动力                | 东海号            | 互海2号          |
| 船舶:东海号/职位:                       | 机工                                       |                           | 互海1号                |                |               |
| 申请金额 (CNY): 0.0                  | 00/费用日期:2020-01                          |                           | 费用类型                |                |               |
| YU JIN SONG/保家                   | <b>养劳务费</b>                              | 未提交                       | 保养劳务费               | 上下船交通费         | 其他费用          |
| 船舶: 互海动力/ 职位<br>申请金额 (CNY): 1,0  | 立:大副<br>)00.00/费用日期:2020-                | 03                        |                     |                |               |
| 吴彦祖/其他费用                         |                                          | 审核中                       |                     |                |               |
| 船舶:国裕 888/ 职(<br>申请金额 (CNY): 3,( | 立:船长<br>000.00/费用日期:2020-                | 03                        | <u>你会?牛肉几肉白毛口</u> 建 |                | Ŀ <u>Ţ</u> ⊥₽ |
| 吴彦祖/上下船交道                        | 動                                        | "+" <sup>审核通过</sup>       | ,中卫卫的口的口个口子         |                |               |
| 船舶:国裕 888/ 职位<br>审批金额 (CNY): 3,0 | <sup>立:船长</sup> 费用E<br>000.00/费用日期:2020- | 制报                        |                     |                |               |
| 李青云测试/保养劳                        | 与务费                                      | 审核通过                      |                     |                |               |
| 船舶: 互海 1号/ 职位<br>审批金额 (CNY): 3,0 | Ζ:船长<br>000.00/费用日期:2020-                | 03 +                      |                     | 下一步            |               |

3、在此界面填写信息,并添加关联项目,如有信息还未确认,可以点击"保存", 下次直接找到这张单据进行修改,提交即可。如果信息都已确认,则直接点击"保 存并提交",单据进入下一级待审核。

| ul 中国电信                       | <sup>下午 3:56</sup><br>交通费详情 | @ 🖉 90% 🗖 |
|-------------------------------|-----------------------------|-----------|
| 东海号/上下船交                      | 通费                          | 未提交       |
| 张机工/机<br>67                   | I                           | 查看船员信息〉   |
| 申请金额                          |                             | 8000.00   |
| *币种                           |                             | CNY       |
| *费用日期                         |                             | 2020-01   |
| <sup> </sup>                  | 弱信息,*为必<br>家加关联项目           | 填项,       |
| 相关附件                          |                             | 上传附件      |
| 关联项目:0                        |                             | + 添加项目    |
| 提示:其他                         | 9单据内已有的关联项目,                | 不可再次选用    |
| 上船记录/机工                       |                             | <u></u>   |
| 上船日期:2019-C<br>任职说明:无<br>冬は:王 | 07-25/ 上船港口:无               | 根据实际情况    |
| 面庄·九<br>项目申请金额: 8,(           | 000.00 修改 🗹                 |           |